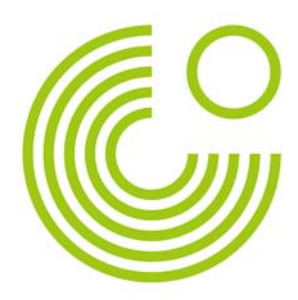

# FORUM

# HANDREICHUNG

(STAND: AUGUST 2013)

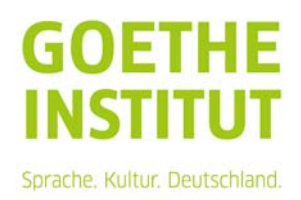

Seite 2, Forum

### Inhalt

| Ein Forum anlegen             | 3 |
|-------------------------------|---|
| Forumstypen                   | 4 |
| Beiträge im Forum schreiben   | 5 |
| Beiträge im Forum beantworten | 6 |
| Besondere Rechte der Leitung  | 6 |

Mit dem Forum können Diskussionen zu einem einzelnen Thema oder mehreren Themen geführt werden. Kursteilnehmende können sich über verschiedene Themen austauschen oder Fragen bei Problemen stellen. Seite 3, Forum

#### **EIN FORUM ANLEGEN**

Man findet das Forum im Bearbeitungsmodus unter "Material oder Aktivität anlegen".

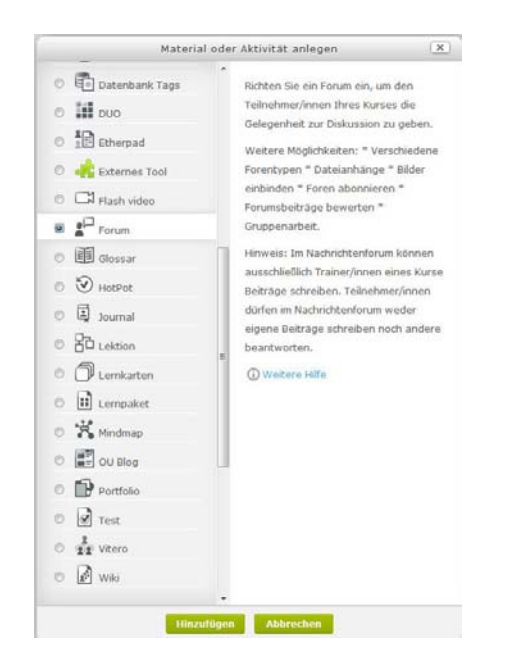

In den Einstellungen können verschiedene Optionen gesetzt werden.

| ▼ Grundeinträge                           |                                                                                                    |
|-------------------------------------------|----------------------------------------------------------------------------------------------------|
| Forumsname* Beschreibung* Editor anzeigen | Der Forumsname erscheint als Link<br>zum Forum auf der Hauptseite des<br>Kursraums.                                   |
| Beschreibung im Kurs<br>zeigen @          | Der Forumstyp "Standardforum" ist<br>als Standardeinstellung gesetzt.<br>Mehr zu den Forumstypen finden<br>Sie unten. |
| Forumstyp (2) Standardforum               | Die Beschreibung erscheint als<br>Einleitung des Forums. Hier sollte<br>den Teilnehmenden erklärt werden,             |
| Abonnement @ Optional                     | wofür das Forum gedacht ist.                                                                                          |
| Lesemarkierung 🕐 Optional                 |                                                                                                    |

Hat man ein Forum abonniert, bekommt man Mitteilungen über neue Beiträge per E-Mail zugeschickt. Unter "Abonnement" finden sich verschiedene Einstellungsoptionen:

- Optional: Die Kursteilnehmenden können selbst wählen, ob Sie das Forum abonnieren möchten.

- **Verpflichtend**: Alle Kursteilnehmenden bekommen automatisch Nachrichten über neue Beiträge im Forum und können sich nicht aus dem Forum austragen.

Seite 4, Forum

- **Automatisch**: Alle Kursteilnehmenden haben das Forum abonniert. Sie dürfen das Abonnement jederzeit beenden.

- **Deaktiviert**: Die Abonnementfunktion ist deaktiviert, niemand kann das Forum abonnieren.

Die Lesemarkierung regelt, ob gelesene und ungelesene Beiträge unterschiedlich markiert sind.

Zu diesen Grundeinträgen können noch andere Optionen gesetzt werden, wie zum Beispiel die Festlegung einer Gruppe.

## FORUMSTYPEN

#### Standardforum

Hierbei handelt es sich um ein offenes Forum. Alle Kursteilnehmenden können ein Thema eröffnen, d.h. einen Beitrag schreiben und/oder auf andere Beiträge antworten.

#### Diskussion zu einzelnem Thema

Es ist nur ein Thema, d.h. ein Beitrag angelegt. Alle Kursteilnehmenden antworten auf diesen einen Beitrag. Dieses Forum eignet sich sehr gut für speziell auf ein Thema angewandte Diskussionen.

#### Frage-Antwort-Forum

Die Kursteilnehmenden müssen zuerst selbst einen Beitrag posten. Erst danach sehen sie die Beiträge der anderen Kursteilnehmenden und/oder können auf die anderen Beiträge antworten.

#### Jede Person darf genau ein Thema anlegen

Jeder Kursteilnehmende darf genau einen neuen Beitrag, also ein neues Thema eröffnen. Alle Kursteilnehmenden können aber frei auf alle geposteten Beiträge antworten.

#### Standardforum in blog-ähnlicher Anzeige

Der Unterschied zum Standardforum zur allgemeinen Nutzung besteht in der Darstellung der Beiträge. Alle Beiträge erscheinen auf einer Seite mit dem Link "Dieses Thema diskutieren".

#### Nachrichtenforum

Dieser Forumstyp kann nicht manuell angelegt werden. In jedem Kursraum wird beim Anlegen automatisch ein Nachrichtenforum angelegt. In dieses Forum können nur Personen mit der Rolle "Leitung" posten. Die Teilnehmenden können auf die Nachrichten im Nachrichtenforum nicht antworten. Dieser Forumstyp ist dafür vorgesehen, dass die Kursleitung die Teilnehmenden über Aktuelles im Kurs etc. informieren kann. Alle Teilnehmenden haben dieses Forum verpflichtend abonniert und können das Abonnement auch nicht abbestellen. Seite 5, Forum

#### **BEITRÄGE IM FORUM SCHREIBEN**

Möchte man einen neuen Beitrag in einem Forum schreiben, klickt man auf den Funktionsbutton im Forum selbst.

Befindet man sich in einem Standardforum, finden Sie dort den Button

Neues Thema hinzufügen

In einem Frage-Antwort-Forum sehen Sie den Button

Neue Frage hinzufügen

In einem Forum vom Typ "Jede Person darf genau ein Thema anlegen" und im blog-ähnlichen Standarforum heißt der Button

Neues Thema hinzufügen

Klicken Sie auf den Button, öffnet sich das ein Eingabefenster. Die Betreffzeile erscheint als Link zu Ihrem Beitrag in der Übersicht. Im Editorfenster schreiben Sie Ihren eigentlichen Beitrag. Sie haben zusätzlich die Möglichkeit, eine Datei an den Beitrag zu hängen. Dazu finden Sie unter dem Editorfenster den Bereich "Anhang".

| Abonnement (?) | Beiträge per E-Mail an mich senden     |                                 |
|----------------|----------------------------------------|---------------------------------|
| Anhang 🕐       | Maximale Größe für neue Dateien: Unbeg | grenzt, Maximale Zahl von Anhän |
| , and go       | 📩 Datei hinzufügen                     | 88 <b>=</b> 1                   |
|                | 🕨 🚞 Dateien                            |                                 |
|                | Bewegen Sie Dateien in dieses Fe       |                                 |

Beitrag absenden

Vergessen Sie nicht, mit Ihren Beitrag zu speichern und im Forum zu posten. Sie bekommen die Meldung, dass Sie noch 30 Minuten Zeit haben, um den Beitrag zu ändern. In dieser Zeit können nur Sie den Beitrag sehen und evtl. über die Funktion "Bearbeiten" ändern. Nach den 30 Minuten wird der Beitrag im Forum veröffentlicht und kann nicht mehr geändert werden. Seite 6, Forum

#### **BEITRÄGE IM FORUM BEANTWORTEN**

Klickt man auf ein Forum, werden die Beiträge in einer Liste angezeigt. Mit einem Klick auf den Beitragstitel kann man den gesamten Beitrag lesen. In der Übersicht wird auch angezeigt, ob und falls ja, wie viele Antworten es auf den Beitrag gibt, und wer den letzten Beitrag zum Thema geschrieben hat.

| Thema       | Begonnen von | Antworten | Ungelesen 🗸 | Letzter Beitrag         |
|-------------|--------------|-----------|-------------|-------------------------|
| testbeitrag |              | 0         | 0           | Î                       |
|             | i 1          |           |             | Mo, 10. Dez 2012, 08:32 |

Klickt man auf den Beitrag, wird darunter die Option "Antwort" angezeigt. So kann man eine Antwort zu einem Beitrag verfassen.

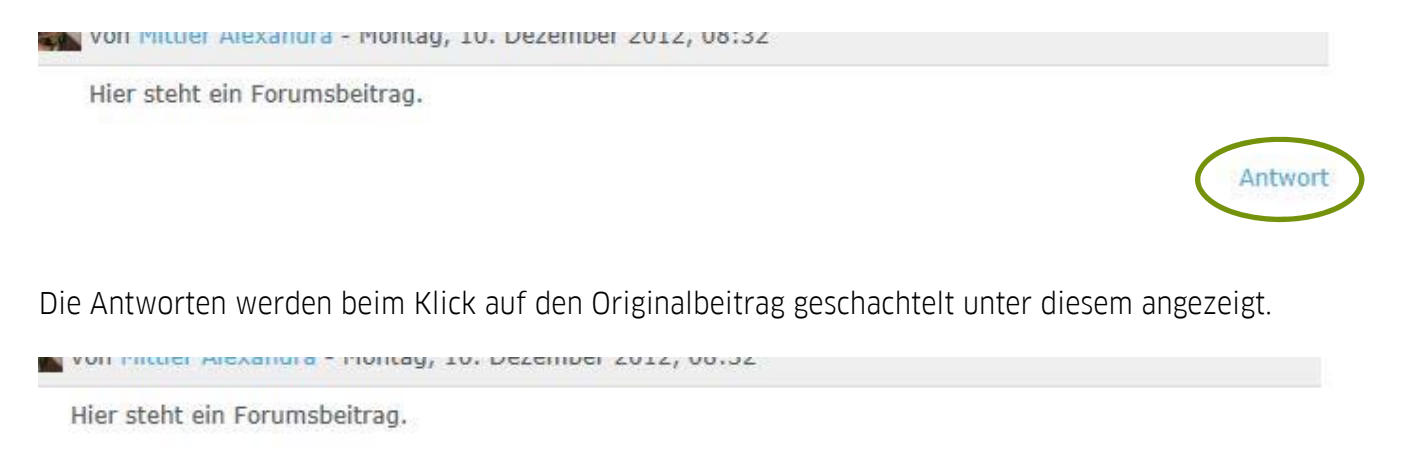

Re: testbeitrag von Testperson Max - Montag, 10. Dezember 2012, 08:54

Das ist meine Antwort auf den Forumsbeitrag.

Ursprungsbeitrag | Bearbeiten | Löschen | Antwort

Antwort

Auch hier haben die Verfasser 30 Minuten Zeit, um den Beitrag / die Antwort zu bearbeiten oder zu löschen.

#### **BESONDERE RECHTE DER LEITUNG**

Personen mit der Rolle "Leitung" im Kursraum haben das Recht, Foren zu moderieren. Klickt eine Person mit der Rolle "Leitung auf einen Forumsbeitrag, werden zusätzlich zur Option "Antwort" auch "Bearbeiten" und "Löschen" angezeigt.

Bearbeiten | Löschen | Antwort

So können nicht nur die eigenen, sondern auch die Beiträge anderer Teilnehmer bearbeitet und gelöscht werden.